(1) 在 PhotoShop 中放入图片 ·

使用选框工具选择需要打印白墨的区域

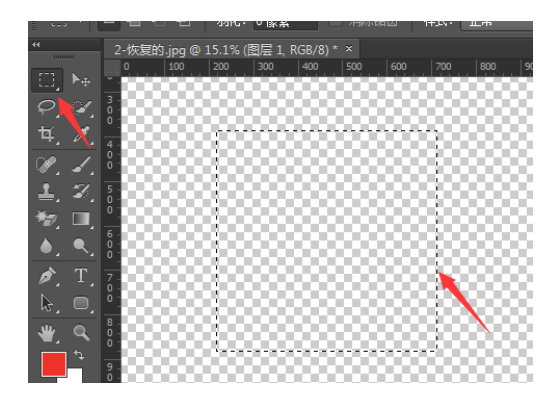

## (2) 选择通道,点击右边拓展-新建专色通道

| ⊙ RGB | <b>新建通道</b><br>复制通道 |
|-------|---------------------|
|       |                     |
| ◎ 🔛 红 | 删除通道                |
| • 🎆 绿 | 新建专色通道<br>合并专色通道(G) |
| ● 🗱 🖾 | 通道选项                |
|       | 分离通道<br>合并通道…       |
|       | 面板选项                |
|       | 关闭<br>关闭选项卡组        |

(3) 建立新专色通道(颜色及密度数据不会影响实际打印白墨厚度)

| 新专色通道          | ×  |
|----------------|----|
| 名称: 麦色 1       | 确定 |
| ─ 油墨特性 ─────   | 复位 |
| 颜色: 密度(S): 0 % |    |
|                |    |

(4) 点击 F8 按键或者打开窗口-信息,打开信息栏,信息栏中的 K 值代表白墨的厚度,K 值越高的地方白墨厚度越厚,K:100 标示白墨厚度为 100%

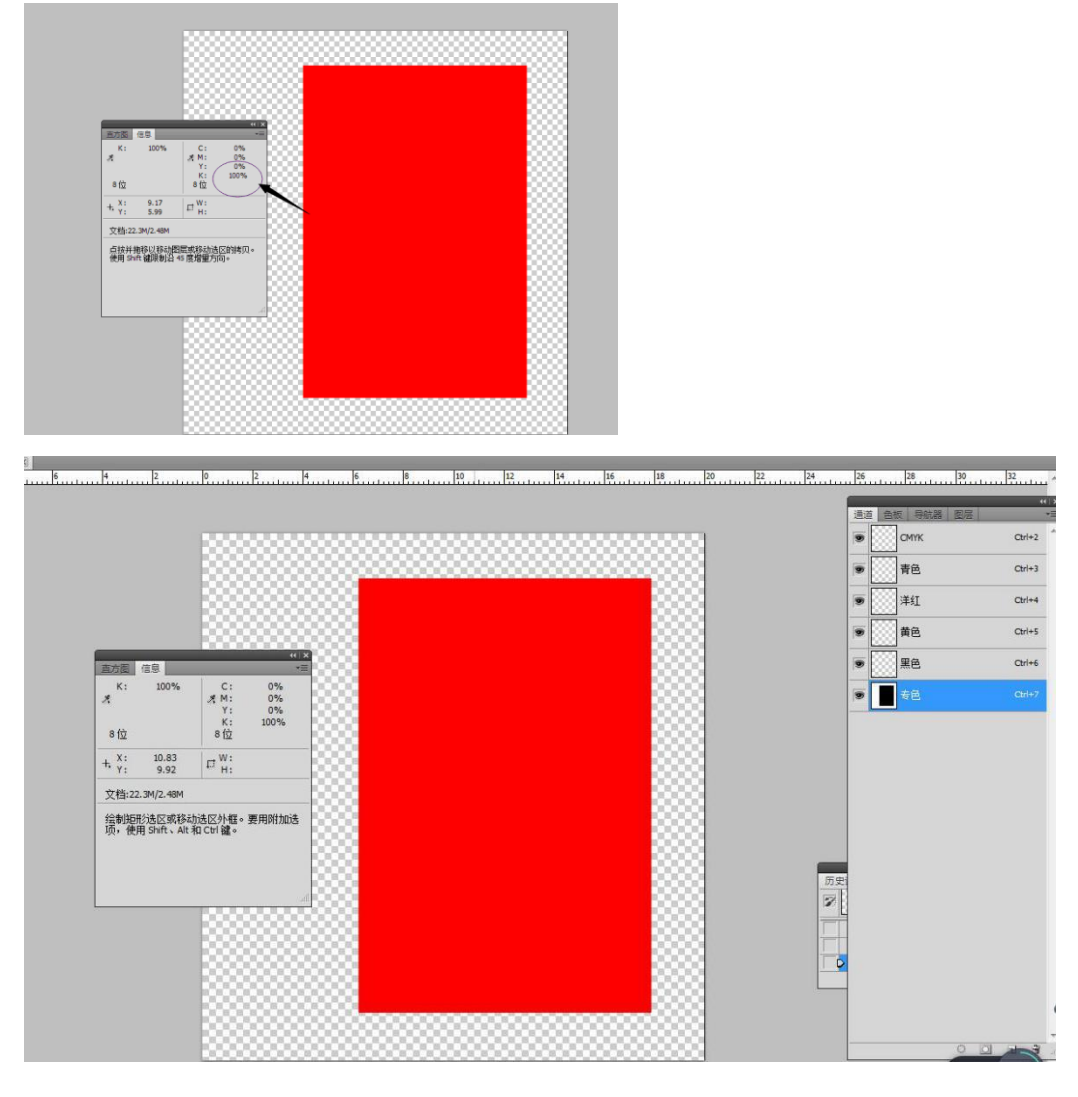

(5) 需要更改白墨厚度时,使用前景色/背景色填充专色通道进行更改

更改前景色/背景色 CMYK 值之后使用快捷键 Ctrl/Alt+Delete 填充专色通道 填充完毕后使用信息栏重新确认填充后的白墨厚度

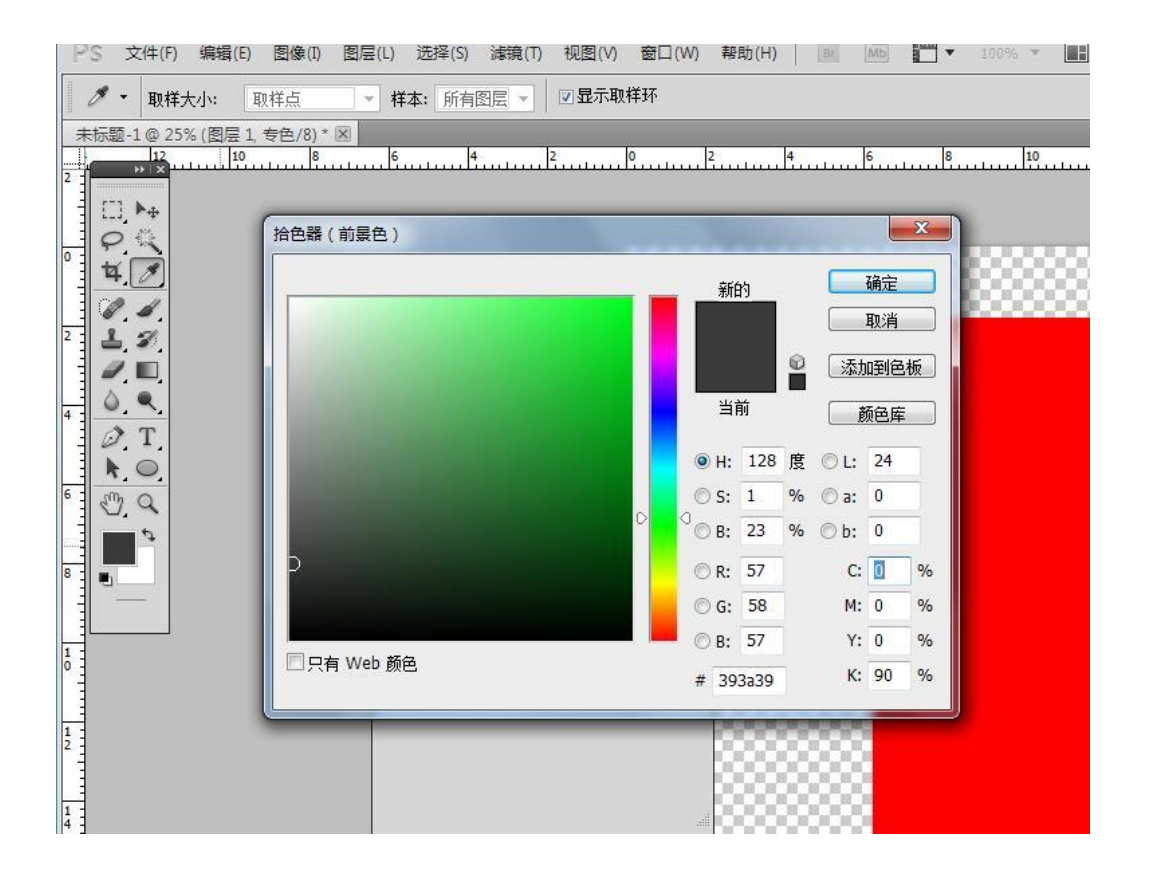